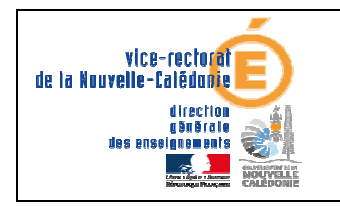

GFC SEPA 2012

# GFC SEPA 2012

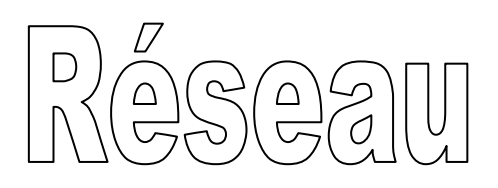

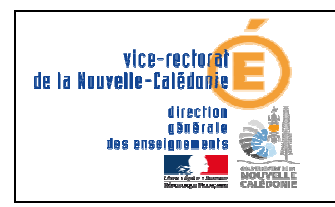

| Historique des versions |                   |            |                 |  |
|-------------------------|-------------------|------------|-----------------|--|
| N° de version           | Eléments modifiés | Date       | Rédacteur       |  |
| V1.0                    | Version initiale  | 20/11/2012 | Johnny Haustien |  |
|                         |                   |            |                 |  |
|                         |                   |            |                 |  |
|                         |                   |            |                 |  |
|                         |                   |            |                 |  |

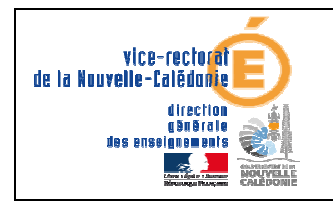

GFC SEPA 2012

# SOMMAIRE

| <i>I. I</i> | I. Environnement :                              |   |
|-------------|-------------------------------------------------|---|
| А.          | Vérification des sauvegardes                    | 4 |
| B.          | Vérification du circuit électrique              | 4 |
| C.          | Démarrage de Windows                            | 4 |
| II.         | Installation du patch correctif GFC SEPA 2012 : | 5 |
| А.          | Le Poste serveur                                | 5 |
| B.          | Le Poste Client en réseau                       | 7 |

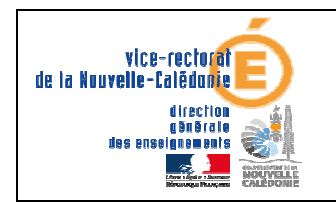

# I. Environnement :

### A. Vérification des sauvegardes

Vous devez vous assurer qu'une sauvegarde des modules GFC 2012 et **Préparation budgétaire 2013** a bien été faite sur deux supports différents (ex : disque local et disque du serveur).

#### B. Vérification du circuit électrique

Vous devez disposer d'un onduleur. Faites un test de fonctionnement c'est-à-dire que vous débranchez le câble secteur qui relie l'onduleur à la prise domestique. L'ordinateur doit rester allumé, si ce n'est pas le cas, il faut le faire contrôler.

### C. Démarrage de Windows

- Vous devrez vous connecter avec le profil **install** pour l'installation du poste serveur et du poste Administrateur.

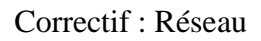

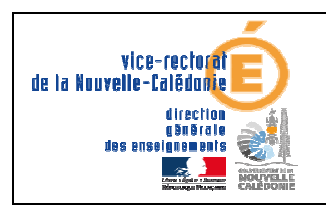

# II. Installation du patch correctif GFC SEPA 2012 :

## A. Le Poste serveur

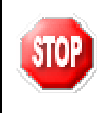

Pour installer le poste serveur, vous devez vous connecter au réseau avec le profil **INSTALL**.

➤ Télécharger le fichier PATCH GFC SEPA DU 12\_11\_2012.exe sur le site web du SAIE : http://www.ac-noumea.nc/saie à la rubrique Applications Finances → GFC → Année

2012 – Diffusions → Correctif GFC SEPA

Double-cliquer sur ce fichier pour l'exécuter.

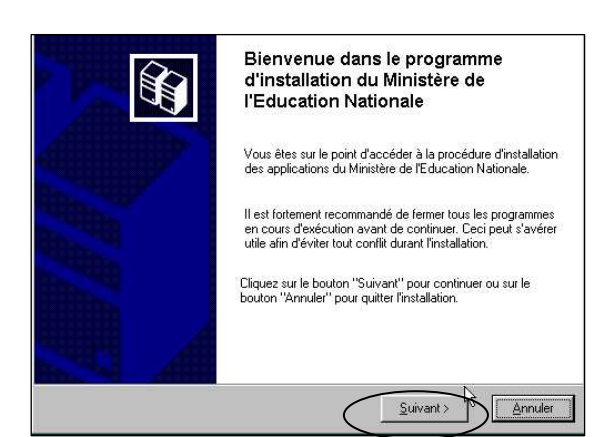

L'écran **Bienvenue** s'affiche.

Cliquer sur Suivant

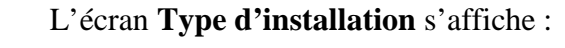

Cliquer sur **Installation d'un poste serveur** puis cliquer sur **Suivant** 

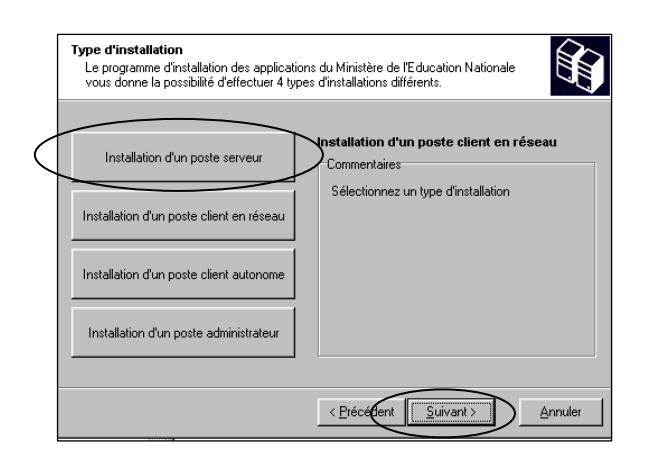

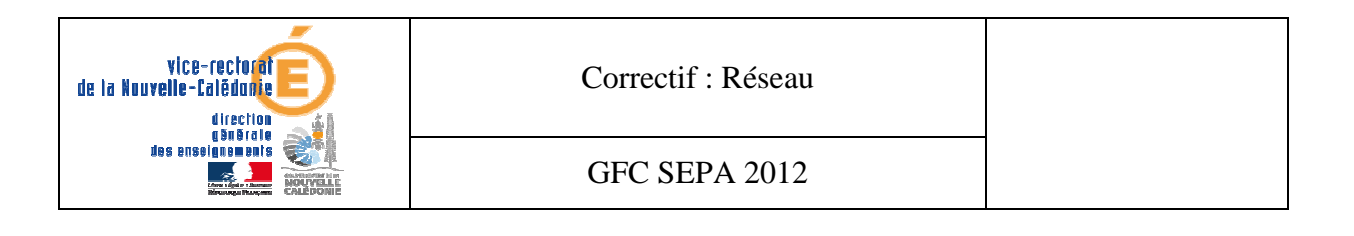

| stallation d'un poste client autonor<br>Veuliez sélectionner ci-dessous les mod<br>Ceitains modules sont obligatoires et ne | ne<br>Wes à insteller sur ce poste.<br>peuvent donc être désélectionnée. |
|----------------------------------------------------------------------------------------------------|--------------------------------------------------------------------------|
| iste des modules disponibles :                                                                                              |                                                                          |
| Z Comptabilité Gónérale 2012 /                                                                                              | Description                                                              |
|                                                                                                    |                                                                          |

# Installation - GFC MySQL Prét pour l'Installation Le programme est maintenant prêt à lancer l'installation des applications que vous avez sélectionnées. Cliquez sur "Installer" pour lancer l'installation, ou sur "Précédent" pour revoir ou modifier vos choix. Ippe d'installation : Installation d'un poste serveur. Applications à installer : Utilitaires GFC [lanceur, traceur] Utilité : X\ Détail : Application GFC 2010 [basculement] Unité : X\ Détail : Applications par défaut <</pre>

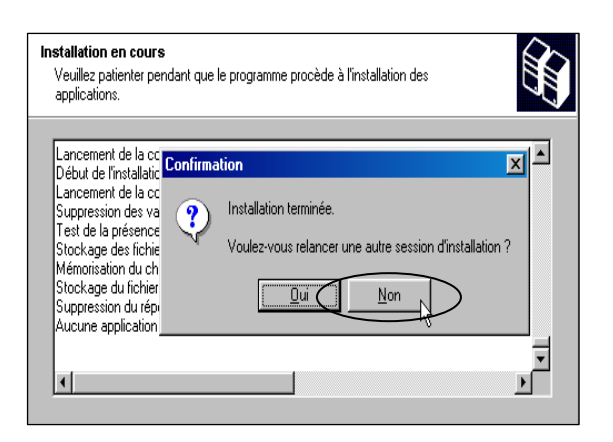

#### L'écran Installation du serveur s'affiche :

Cliquer sur Suivant

L'écran Prêt pour l'installation s'affiche.

Cliquer sur Installer

L'écran Confirmation s'affiche :

Cliquer sur Non

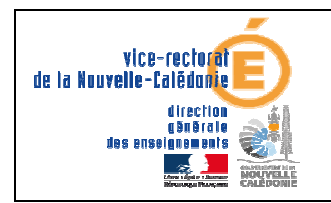

GFC SEPA 2012

# B. Le Poste Client en réseau

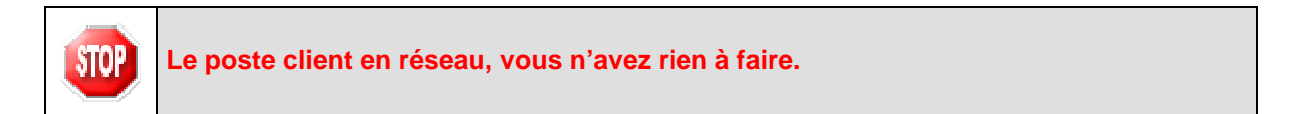

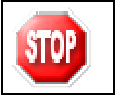

N'oubliez pas de faire une <u>sauvegarde</u> avant de commencer les tâches comptables.